## Alkalmazási a CS150 központ közvetlen, RS232-es soros porton történő csatlakoztatására

© GE Security. Valamennyi jog fenntartva. Ezen kiadvány semmilyen része nem reprodukálható (másolható), nem adható tovább, nem tárolható adat-visszakereső rendszerben semmilyen formában, illetve eszközzel – legyen az elektronikus, fénymásoló, felvevő vagy egyéb – a GE Security Magyarország előzetes írásos engedélye nélkül. A GE Security fenntartja az információk előzetes bejelentés nélkül történő változtatásának jogát.

Szükséges elemek:

- → CS150 központ
- ➔ CS2226 LED kezelőegység
- → CS4001 RS232-es soros modul
- → MAGELLAN programozó szoftver

A CS150-es központ és a számítógép közötti kapcsolat felvételéhez az alábbi lépések szükségesek.

- 1. Fel kell ismertetni a CS4001-es modult a központtal.
  - Kapcsolja le a központról a tápfeszültséget (230V és akkumulátor),
  - Helyezze a CS4001-es modult a központra,
  - Kapcsolja be a központot (230V és akkumulátor),
  - Ismertesse fel a modult: # technikusi kód # 02 OK
- 2. Be kell állítani a központon az távprogramozói belépési kódot (172-es program cím) és a távprogramozói azonosítót (212-es program cím).
  - # technikusi\_kód OK # 172 # távprogramozói\_belépési\_kód OK.
  - # technikusi\_kód OK # 212 # távprogramozói\_azonosító OK.
- 3. Győződjön meg róla, hogy a rendszer nyugalmi helyzetben van, vagyis nincs riasztás és nem éles a terület
- 4. Kösse össze a központban lévő soros modult a számítógép soros portjával

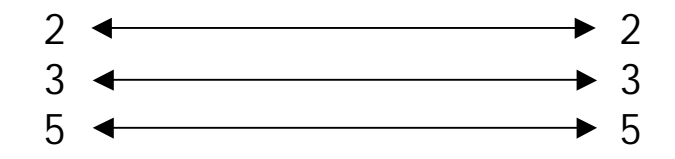

5. Indítsa el a MAGELLAN szoftvert a számítógépen.

USER ID CODE: SYSTEM PASSWORD: MANAGER

6. A megjelenő menüből válassza a Customer Maintenance opciót.

- Itt hozzon létre egy új ügyfelet vagy válasszon a már meglévő listából. (Új ügyfelet az Add ikonra kattintva hozhat létre. Választani pedig az adott ügyfélre kétszer kattintva lehet.)
- 8. Kattintson a Maintain Panel Data ikonra.
- 9. A megjelenő rendszer blokkvázlat felső menüsorában válassza ki a Connect To Panel ikont.
- 10. A megjelenő párbeszéd ablakban az alábbi opciókat kell kitölteni

Serial Port: Közvetlen kapcsolat a CS4001 soros illesztőn keresztül Access Code: Távprogramozói belépési kód Communication Port: A PC COM port száma

| Connect To Panel Bry Connect For | Time 3 a Anat Cell From Panel 🔒 Ven Panel Event Log                                                                                                    |      |
|----------------------------------|----------------------------------------------------------------------------------------------------|------|
| <u>-</u>                         |                                                                                                    |      |
|                                  | Toold such some single for a second second sec |      |
|                                  |                                                                                                    | 2494 |

11. Kattintson a Connect ikonra. Ha a fennti paraméterek helyesen lettek beállítva, akkor a kapcsolat létrejön a PC és a központ között. A kapcsolat sikerességét a képernyő alján megjelenő kommunikációs szimbólum jelzi.

Megjegyzés: ha a központ és a Magellan programban lévő adatbázis nem egyezik, akkor a Magellan program erre figyelmeztet és megkérdezi, hogy honnan hova kiívánja tölteni az adatokat.